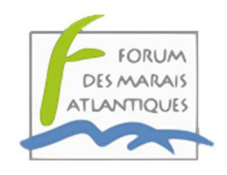

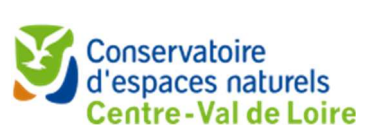

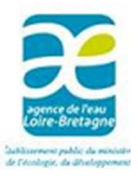

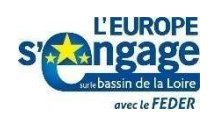

# Calculette LigérO manuel utilisateur

Application autonome pour le calcul des indicateurs de la boîte à outils de suivi des zones humides

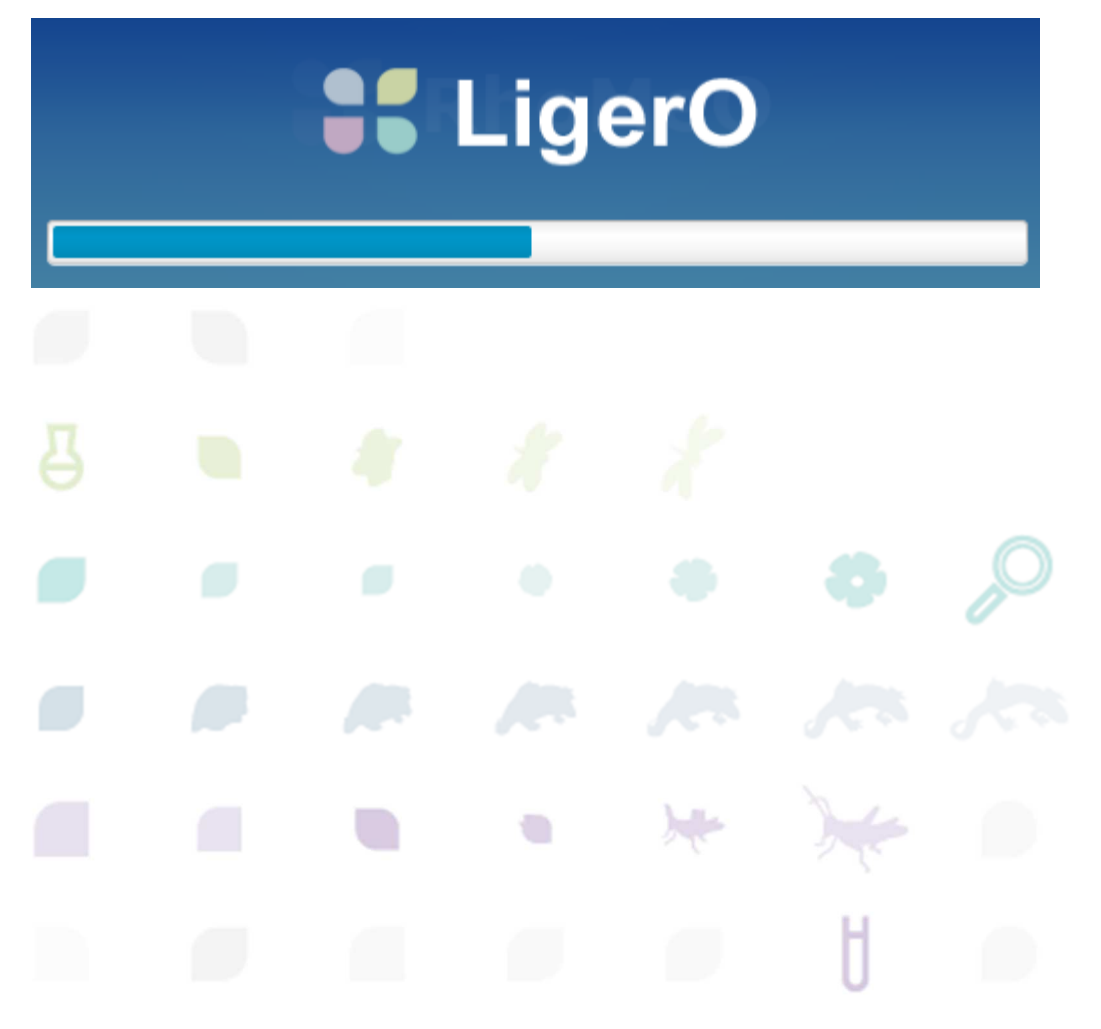

# Sommaire

| 1 - Introduction                                                          |
|---------------------------------------------------------------------------|
| 1.1. Présentation de l'outil3                                             |
| 1.2. Révision                                                             |
| 1.3. Contact                                                              |
| 2 – Paramétrage de la calculette 4                                        |
| 2.1. Prérequis sur l'installation4                                        |
| 2.2. En cas d'erreur d'installation4                                      |
| 2.3. Téléchargement des référentiels5                                     |
| 2.4. Mise à jour des référentiels6                                        |
| 2.5. Clarification de l'import des données7                               |
| 3 – Utilisation de la calculette                                          |
| 3.1. Création du site d'étude9                                            |
| 3.2. Saisie des relevés10                                                 |
| 3.3. Calcul des indicateurs13                                             |
| 4 – Options de la calculette                                              |
| 5 – Principales erreurs rencontrées17                                     |
| 5.1. Problème de téléchargement des référentiels17                        |
| 5.2. Erreurs d'import dans la calculette liée à l'encodage18              |
| 5.3. Erreurs d'import : aucune donnée importée19                          |
| 5.4. Cas d'un doublon de données sur une même station d'échantillonnage19 |
| 5.5. Problème de création de zip au moment de l'export                    |
| 5.6. Problème à l'import : toutes les données sont doublonnées            |

# 1 - Introduction

# 1.1. Présentation de l'outil

La Calculette LigérO est un logiciel libre de droits qui permet de calculer 7 indicateurs sur la base des 6 protocoles de la boîte à outils LigérO (<u>http://ligero-zh.org</u>). L'outil est issu de la transposition de la calculette RhoMéO, sur le bassin Loire-Bretagne.

La calculette a été pensée et développée pour répondre à certains principes : elle fonctionne sur tous les systèmes d'exploitation et les fichiers de données sont compatibles d'une version à l'autre. Elle fonctionne de façon autonome et majoritairement sans connexion internet. Une connexion est cependant nécessaire pour télécharger les listes de référence à la première utilisation, pour vérifier la présence de mises à jour de l'application ou des listes de références, et enfin pour publier des résultats. La publication des résultats sur le serveur du projet permet de contribuer à former un réseau d'observation de l'état des zones humides.

L'entrée principale dans l'application est celle d'une zone humide et les résultats de tous les sites peuvent être conservés. Elle n'enregistre aucune donnée source et il est de la responsabilité de l'utilisateur d'exporter les données saisies sur son poste de travail pour les archiver.

La calculette permet de calculer les valeurs indicatrices en important ses propres données issues d'outils métier, soit en saisissant directement ses données à l'aide des formulaires de saisie proposés par l'application.

L'objectif de ce document est d'expliquer succinctement ce que fait l'application, comment l'installer et l'utiliser.

# 1.2. Révision

| Version | Date       | Description                                            | Auteur |
|---------|------------|--------------------------------------------------------|--------|
| 1       | 17/09/2020 | Première version du document                           | FMA    |
| 2       | 02/08/2021 | MAJ suite la sortie de la version 1.3 de la calculette | FMA    |

#### 1.3. Contact

En cas de questions concernant :

- Le déploiement de la boite à outils LigérO : Vous pouvez contacter : Brigitte RUAUX <u>brigitte.ruaux@cen-centrevaldeloire.org</u> et Audrey DURIEZ <u>aduriez@forum-marais-atl.com</u>
- L'installation et l'utilisation de la calculette
   Vous pouvez contacter : Julien HUBERT et Fabien BLANCHET : <u>calculetteligero@forum-marais-atl.com</u>

# 2 – Paramétrage de la calculette

# 2.1. Prérequis sur l'installation

La calculette LigérO a été développée avec le langage Java, ce qui lui permet d'être parfaitement compatible avec le Système d'exploitation Windows. La calculette n'a pas été adaptée pour les systèmes Linux et MacOS car Windows est le système le plus utilisé et le FMA n'a pas les ressources matérielles nécessaires pour déployer LigérO sur ces plateformes.

Le logiciel utilise un composant (la machine virtuelle Java) qui n'est pas disponible « par défaut » dans les systèmes d'exploitation. Il peut donc être installé par l'application si nécessaire. Comme de nombreuses applications, la Calculette nécessite des "droits utilisateurs" étendus pour s'installer. Si vous ne disposez pas de ces droits vous devrez alors vous rapprocher de votre administrateur système. La version 1.3 de la calculette LigérO est disponible sur : https://ressources.ligero-zh.org/maj.

Les futures mises à jour se feront sans exceptions depuis le web et non depuis la calculette. Afin de pouvoir suivre les téléchargements nous vous proposons de remplir le formulaire puis télécharger la calculette.

# 2.2. En cas d'erreur d'installation

Si l'un des messages d'erreur suivants est rencontré lors de l'installation de la calculette...

- « Unable to locate JVM »
- « Failed to create Java Virtual Machine »

... voici ci-dessous la procédure à suivre afin de corriger les problèmes.

#### [ATTENTION]

Si la seule calculette RhoMéO est installée sur votre poste, suivre l'étape **1** puis l'étape **3**. Si la seule calculette LigérO est installée sur votre poste, suivre l'étape **2** puis l'étape **3**. Si les deux calculettes RhoMéO et LigérO sont installées sur votre poste, suivre les étapes **1**, **2 et 3**.

- Étape 1

Se rendre dans le répertoire C:\Users\**\$USER**\AppData\Local\Rhomeo, où **\$USER** correspond à votre nom d'utilisateur. Attention : parfois, le répertoire AppData n'est pas affiché par défaut, il faudra alors taper « AppData » dans la barre de recherche, à la suite de \$USER. Si l'exécutable « LigerO.exe » figure dans ce répertoire, cela signifie qu'un conflit d'installation s'est produit entre la calculette RhoMéO et la calculette LigérO. Pour cela, désinstaller RhoMéO en cliquant sur l'exécutable *unins000.exe*.

Puis supprimer manuellement et entièrement le répertoire Rhomeo.

- Étape 2

Se rendre dans le répertoire C:\Users\**\$USER**\AppData\Local\Ligero, où **\$USER** correspond à votre nom d'utilisateur. Attention : parfois, le répertoire AppData n'est pas affiché par défaut, il faudra alors taper « AppData » dans la barre de recherche, à la suite de \$USER.

Vérifier s'il existe plusieurs exécutables de type *unins[xxx].exe*. Cela signifie que plusieurs installations de la calculette LigérO figurent sur le même poste.

Si c'est le cas, supprimer les installations en cliquant d'abord sur *unins001.exe*, puis *unins000.exe* 

S'il n'existe qu'un seul exécutable nommé *unins000.exe,* cliquer sur l'exécutable afin de désinstaller la version existante sur votre poste.

## - Étape 3

Réinstaller la calculette en exécutant le fichier téléchargé depuis <u>https://ressources.ligero-</u> zh.org/maj

Vous devriez accéder, sans erreur, à l'écran d'accueil suivant :

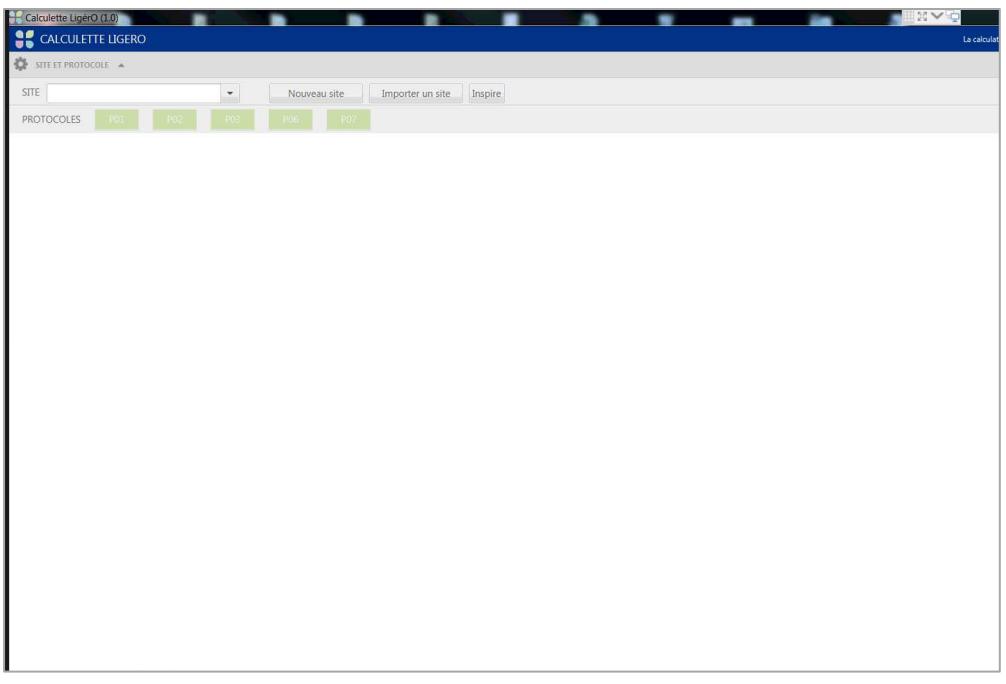

Vérifier le contenu du répertoire C:\Users\\$USER\AppData\Local\Ligero. Le contenu devrait globalement être le suivant :

| Nom              | Modifié le       |
|------------------|------------------|
| 🗼 app            | 27/03/2020 14:27 |
| 👢 runtime        | 27/03/2020 14:27 |
| 💦 LigerO.exe     | 22/01/2020 16:59 |
| 💦 LigerO.ico     | 22/01/2020 16:59 |
| msvcp140.dll     | 22/01/2020 17:00 |
| packager.dll     | 22/01/2020 17:00 |
| unins000.dat     | 27/03/2020 14:27 |
| 貫 unins000.exe   | 27/03/2020 14:27 |
| vcruntime140.dll | 22/01/2020 17:00 |

#### 2.3. Téléchargement des référentiels

Lors d'une première installation de l'outil, l'utilisateur doit avoir son poste connecté à Internet et

laisser la calculette ouverte pendant quelques minutes. Cela va permettre à l'outil de télécharger les référentiels Taxref, Flore, Odonates et Amphibiens depuis le serveur du projet LigérO.

L'utilisateur peut vérifier que les référentiels aient bien été téléchargés en cliquant sur le protocole concerné puis via le bouton « Référentiels utilisés », en haut, à droite de l'écran :

| 1.0       ✓         Référentiel Répartition des odonates par départem         Versions disponibles       Installées         1.0       ✓         Référentiel Liste des affinités des odonates par hab         Versions disponibles       Installées | Versions disponibles                                   | Installées                                      | Sélectionnées                   |          |
|----------------------------------------------------------------------------------------------------|--------------------------------------------------------|-------------------------------------------------|---------------------------------|----------|
| Référentiel Répartition des odonates par départem         Versions disponibles       Installées         1.0       ✓         Référentiel Liste des affinités des odonates par hab         Versions disponibles       Installées                     | 1.0                                                    | ×                                               | ۲                               |          |
| 1.0<br>Référentiel Liste des affinités des odonates par hab<br>Versions disponibles Installées                                                                                                    | Référentiel Répartition des<br>Versions disponibles    | odonates par département<br><b>Installées</b>   | Sélectionnées                   |          |
| Référentiel Liste des affinités des odonates par hab<br>Versions disponibles Installées                                                                                                    | 1.0                                                    | ×                                               | ۲                               |          |
|                                                                                                    | Référentiel Liste des affinité<br>Versions disponibles | s des odonates par habitat<br><b>Installées</b> | odonatologique<br>Sélectionnées |          |
| 1.0 🗸                                                                                                    | 1.0                                                    | ×                                               | ۲                               |          |
|                                                                                                    |                                                        |                                                 |                                 | Mellelen |

*Si l'utilisateur ne visualise aucun référentiel :* la calculette ne peut accéder aux référentiels présents sur le serveur Ligéro.

*S'il n'y a pas de virgule verte dans « Installées » :* les référentiels n'ont pas encore été téléchargés et installés sur le poste de l'utilisateur. Dans ce cas, attendre que les référentiels se téléchargent depuis le serveur LigérO.

S'il n'y a pas une virgule verte dans « Installées » mais que le bouton radio « Sélectionnées » n'a pas été coché : les référentiels ont bien été installés sur le poste de l'utilisateur mais ne sont pas activés. Cocher alors le bouton, puis cliquer sur « Valider ».

# 2.4. Mise à jour des référentiels

Les référentiels suivants peuvent être mis à jour (au maximum, une fois par an) :

- Référentiel Flore
- Référentiels Amphibiens
- Référentiels Odonates
- Référentiel Taxref

Lors de chaque mise à jour, un mail sera transmis à destination de l'ensemble des utilisateurs les invitant à changer de référentiel, au sein même de la calculette.

Le processus est alors le suivant (exemple de Taxref) :

- Sélectionner un protocole
- Se rendre dans « Référentiels utilisés », en haut, à droite de l'écran
- Installer le référentiel le plus récent

| Référentiel Référentiel ta | xonomique  |               |
|----------------------------|------------|---------------|
| Versions disponibles       | Installées | Sélectionnées |
| 1.0                        | ~          | 0             |
| 13.0                       | Installer  |               |

#### - Sélectionner le nouveau référentiel

| Référentiel Référentiel ta | xonomique  |               |
|----------------------------|------------|---------------|
| Versions disponibles       | Installées | Sélectionnées |
| 1.0                        | ×          |               |
| 13.0                       | 4          |               |

- Fermer la calculette et la réouvrir pour que les modifications soient bien prises en compte

Attention, le téléchargement des référentiels doit se faire depuis une connexion Wifi ou Ethernet et non depuis un partage de connexion Smartphone.

## 2.5. Clarification de l'import des données

Les modalités d'import des données dans la calculette ont été mises à jour et clarifiées.

Pour chaque protocole, l'utilisateur pourra télécharger un dossier compressé (zip) en cliquant sur le bouton « Format du protocole ». Chaque dossier compressé se compose de deux fichiers :

- Un « ReadMe » détaillant les précautions à prendre pour la saisie des colonnes, notamment avec des listes de valeurs
- Un fichier CSV de modèle d'import, où figurent :
  - la colonne des champs nécessaires à l'import
  - une seconde colonne « vulgarisant » chacun des champs. L'utilisateur n'a ainsi plus qu'à saisir ses données, supprimer la colonne de « vulgarisation » et importer son fichier.

<u>Note</u> : pour sauvegarder le fichier CSV dans le bon encodage et éviter d'éventuels problèmes à l'import dans la calculette, suivre les recommandations ci-dessous :

- *Si l'utilisateur dispose d'une version d'Excel datant d'au moins 2018* : sauvegarder le fichier en format CSV, type « CSV UTF-8 »

| Nom de fichier : | monFichier.csv                     |                                |
|------------------|------------------------------------|--------------------------------|
| <u>T</u> ype :   | CSV UTF-8 (délimité par des virgul | es) (*.csv)                    |
| Auteurs :        | Julien Hubert                      | Mots-clés : Ajoutez un mot-clé |

- Si l'utilisateur ne dispose pas d'une version d'Excel d'au moins 2018 :

a) Copier-coller la saisie réalisée sur Excel sur LibreOffice (Ctrl C – Ctrl V)

|     | А        |     | В      | С      | D      | E          | F                                                                   |
|-----|----------|-----|--------|--------|--------|------------|---------------------------------------------------------------------|
| 1   | behavior |     | cd_nom | coordx | coordy | date       | habitat                                                             |
| 2   |          | 1   | 53054  | 13     |        | 03/01/2019 | Zones des sources et suintements - Sources d'altitude bien exposées |
| 3   |          | 3   | 6543   | .5     |        | 03/01/2019 | Zones des sources et suintements - Sources d'altitude bien exposées |
| 4   |          | 8   | 6520   | )4     |        | 03/01/2019 | Zones des sources et suintements - Sources d'altitude bien exposées |
| 5   |          | 5   | 53066  | 57     |        | /01/2019   | Zones des sources et suintements - Sources d'altitude bien exposées |
| _   |          |     |        |        |        |            |                                                                     |
|     | Α        |     | В      | С      | D      | E          | F                                                                   |
| beh | avior    | cd_ | nom    | coordx | coordy | date       | habitat                                                             |
|     | 1        |     | 530543 |        |        | 03/01/2019 | Zones des sources et suintements - Sources d'altitude bien exposées |
|     | 3        |     | 65415  |        |        | 03/01/2019 | Zones des sources et suintements - Sources d'altitude bien exposées |
|     | 8        |     | 65204  |        |        | 03/01/2019 | Zones des sources et suintements - Sources d'altitude bien exposées |
|     | 5        |     | 530667 |        |        | 03/01/2019 | Zones des sources et suintements - Sources d'altitude bien exposées |

b) Enregistrer le fichier sous, depuis LibreOffice, en un format CSV...

| Nom du fichier : | monFichier.csv           |
|------------------|--------------------------|
| Type :           | Texte CSV (.csv) (*.csv) |
|                  |                          |

#### ... jeu de caractères « Unicode (UTF-8) »

| Export de fichiers texte       |                                             | X     |
|--------------------------------|---------------------------------------------|-------|
| Options de champ               |                                             |       |
| Jeu de caractères :            | Unicode (UTF-8)                             | •     |
| <u>S</u> éparateur de champ :  | r.                                          | -     |
| Séparateur de <u>t</u> exte :  | n                                           | •     |
| Z Enregistrer le contenu       | de la cellule comme affiché                 |       |
| Enregistrer les <u>f</u> ormul | es de cellule au lieu des valeurs calculées |       |
| Mettre entre guilleme          | ts toutes les cellules de texte             |       |
| 🔲 Largeur de colonne f         | (e                                          |       |
| Aide                           | OK Ar                                       | nuler |

# 3 – Utilisation de la calculette

Cette 3<sup>ème</sup> partie illustre pas à pas un calcul d'indicateurs, appliqué au protocole Flore. Le calcul des protocoles Pédologie, Odonates et Amphibiens se réalise de la même manière.

Seul le protocole Piézométrie fait l'objet d'une méthode distincte. Pour plus d'informations, nous vous invitons à vous rapprocher du Forum des Marais Atlantiques (<u>calculetteligero@forum-marais-atl.com</u>) pour obtenir davantage d'informations sur la mise en œuvre technique.

# 3.1. Création du site d'étude

Il est tout d'abord nécessaire de créer un site d'étude. Pour cela cliquer sur « Nouveau site ».

| Calculette LigérO (1.0) |   |              |  |  |  |  |  |
|-------------------------|---|--------------|--|--|--|--|--|
| Salculette ligero       |   |              |  |  |  |  |  |
| SITE ET PROTOCOLE       |   |              |  |  |  |  |  |
| SITE                    | • | Nouveau site |  |  |  |  |  |
| PROTOCOLES P01 P02      |   |              |  |  |  |  |  |

L'utilisateur a alors accès à un formulaire dans lequel il devra saisir les informations associées au site. Une fois que cela est fait, le fichier géographique de l'emprise du site devra être importé via le bouton « Importer un contour de site ». A noter que le fichier devra être aux formats .shp ou .kml et que les objets devront être représentés en polygones. L'emprise peut être numérisée sur un logiciel de SIG type QGIS. Lorsque la saisie et l'import sont finalisés, l'utilisateur peut alors « créer le site ».

| SITE ET PROTO | COLE 🔺                      |                |                     |         |                                                               |                           |   |
|---------------|-----------------------------|----------------|---------------------|---------|---------------------------------------------------------------|---------------------------|---|
| SITE          | -                           | Nouveau site   | Importer un site    | Inspire |                                                               |                           |   |
| INFORMATIONS  | S SUR LE SITE               |                |                     |         | Travaux ? Si oui, précisez la nature et l'année des travaux : |                           |   |
| Site *        | Marais Test                 | Département *  | 79 DEUX-SEVRES 🔻    |         | Pas de travaux                                                |                           |   |
| Référent      | Alex Térieur                | Structure      | FMA                 |         |                                                               | Domaine biogéographique : |   |
| Contour *     | Importer un contour de site | Nature du site | 6 Grandes vallées 🔻 | Ø       |                                                               | 1 Continental             | • |
|               |                             |                |                     |         |                                                               | Annuler Créer le site     |   |

Le nouveau site est alors enregistré et l'ensemble des protocoles sont activés.

| SIT  | E ET PROTOC | OLE 🔺 |     |     |   |        |        |                  |         |
|------|-------------|-------|-----|-----|---|--------|--------|------------------|---------|
| SITE | Marais Te   | st    |     | - ( | 9 | Nouvea | u site | Importer un site | Inspire |
| PROT | DCOLES      | P01   | P02 | P03 |   | P06    | P07    |                  |         |

Note : le bouton « Inspire » permet de renseigner les métadonnées associées au nouveau site créé :

| Propriétés Inspire du site |                                                              |  |
|----------------------------|--------------------------------------------------------------|--|
|                            |                                                              |  |
| Intitulé de la resource    | Marais Test                                                  |  |
| Résumé de la ressource     | Indicateurs ZH pour le Marais Test                           |  |
| Date de début              | 25/06/2020                                                   |  |
| Date de fin                | 25/06/2020                                                   |  |
| SINP                       | Comptez-vous faire remonter vos données au niveau national ? |  |
|                            | Si oui, cochez la case.                                      |  |
| Enregistrer                |                                                              |  |

# 3.2. Saisie des relevés

L'utilisateur peut maintenant procéder aux saisies. Nous prenons ici l'exemple du protocole Flore P02.

| 1 lot(                   | Site: Marais Test | cateurs         | Résultats 4 F                     | iels utilisés Arrêter le processu |
|--------------------------|-------------------|-----------------|-----------------------------------|-----------------------------------|
| réation du lot de donnée | s                 |                 |                                   | 🕅 Supprimer le lot de données     |
| iste des points de suivi |                   |                 | Format du protocole               | Importer un lot de données        |
| lom                      | Date              | Nombr           | e d'observations                  | Ajouter un point de suivi         |
|                          | Aucun contenu     | u dans la table |                                   | Supprimer la sélection            |
| Identifiant              | Date              |                 |                                   |                                   |
| Identifiant              | Date              | Espèce          | Abono                             | fance                             |
| Physionomie              |                   | *               | Aucun contenu dans la t           | table                             |
| ritysiononne             |                   |                 | bservation Supprimer la sélection |                                   |
| - Hyaohoning             |                   | Ajouter une ol  |                                   |                                   |
| Conformité des données   |                   | Ajouter une ol  |                                   |                                   |

L'utilisateur peut saisir sa donnée dans l'interface de la calculette ou importer un fichier de données préparé sous Excel ou LibreOffice.

#### a) Cas d'une saisie dans l'interface

La saisie débute par l'ajout d'un nouveau point de suivi. Pour cela, remplir tout d'abord les champs de l'onglet « Général » (identifiant du site, observateur, organisme, date et physionomie), voire « Facultatif ». Une fois que cela est fait, il est possible d'ajouter autant d'observations que souhaité.

| om            |                | Date       |            | Nombre d'observatio    | ons      | Aiouter un noint de suiv |
|---------------|----------------|------------|------------|------------------------|----------|--------------------------|
|               |                | 2020-06-25 |            | 1                      |          | Supprimer la sélectio    |
| Descriptif du | point de suivi |            |            | Liste des observations |          |                          |
| Identifiant   | 1              | Date       | 25/06/2020 | G Espèce               | Abondan  | ce                       |
|               |                | 1          |            |                        | <u>_</u> |                          |
| Observateur   | Alex Térieur   | Organisme  | FMA        |                        |          |                          |

A noter que la saisie des espèces doit se faire de la façon suivante : « Sélection d'une espèce » - « touche Tabulation pour valider la saisie » - « Sélection de l'abondance » - « touche Tabulation pour valider ».

Ce fonctionnement est identique pour la saisie des espèces et effectifs des protocoles Odonates et Amphibiens, ainsi que les horizons du protocole Pédologie.

Une fois la saisie achevée, cliquer sur « Vérifier la conformité des données » afin de s'assurer que la saisie est bien valide (message « les données sont conformes au protocole »).

| liste des points de                 | e suivi                     |            |            |   | E Format du j                                                          | protocole   | Importer un lot de donnees        |
|-------------------------------------|-----------------------------|------------|------------|---|------------------------------------------------------------------------|-------------|-----------------------------------|
| Nom                                 |                             | Date       |            |   | Nombre d'observations                                                  |             | Aiouter un point de suivi         |
| 1                                   |                             | 2020-06-25 |            |   | 5                                                                      |             | Supprimer la sélection            |
| <ul> <li>Descriptif du p</li> </ul> | point <mark>de suivi</mark> |            |            |   |                                                                        |             |                                   |
| General Facul                       | tatif Système               |            |            |   | Liste des observations                                                 | <u></u>     |                                   |
| Identifiant                         | 1                           | Date       | 25/06/2020 |   | Ajuga genevensis L, 1753                                               | 4 Abonda    | ince                              |
| Observateur                         | Alex Térieur                | Organisme  | FMA        |   | Apera interrupta (L.) P.Beauv., 1812<br>Paspalum dilatatum Poir., 1804 | 2<br>2      |                                   |
| Physionomie                         | AL - Alluvions              |            |            | * | Minuartia verna subsp. verna (L.) Hiern,                               | 1           |                                   |
|                                     |                             |            |            |   | Blysmus compressus (L.) Panz. ex Link,                                 | 1 3         |                                   |
|                                     |                             |            |            |   | Ajouter une observation Supprimer I                                    | a sélection |                                   |
| ▼ Conformité de                     | es données                  |            |            |   |                                                                        |             |                                   |
| Les données                         | sont conformes au proto     | cole       |            |   |                                                                        |             | ivilias la conformité dos dennéos |

Il est désormais possible de passer au calcul des indicateurs Flore (bouton « Paramétrer le calcul »). Il est également possible d'exporter les données saisies dans la calculette au format .csv, pour une utilisation ultérieure sous tableur (Excel ou LibreOffice) ou pour archivage.

| abundance | altitude | cd_nom | coordx | coordx2 | coordy | coordy2 | date       | nom_complet                                   | observation  | organisme | physionomy | remarks |
|-----------|----------|--------|--------|---------|--------|---------|------------|-----------------------------------------------|--------------|-----------|------------|---------|
|           | 4        | 80980  |        |         |        |         | 25/06/2020 | Ajuga genevensis L., 1753                     | Alex Térieur | FMA       | Alluvions  |         |
| :         | 2        | 83152  |        |         |        |         | 25/06/2020 | Apera interrupta (L.) P.Beauv., 1812          | Alex Térieur | FMA       | Alluvions  |         |
| :         | 2        | 112482 |        |         |        |         | 25/06/2020 | Paspalum dilatatum Poir., 1804                | Alex Térieur | FMA       | Alluvions  |         |
|           | 1        | 137855 |        |         |        |         | 25/06/2020 | Minuartia verna subsp. verna (L.) Hiern, 1899 | Alex Térieur | FMA       | Alluvions  |         |
|           | 3        | 86124  |        |         |        |         | 25/06/2020 | Blysmus compressus (L.) Panz. ex Link, 1827   | Alex Térieur | FMA       | Alluvions  |         |

#### b) Cas d'une saisie sous Tableur et import dans la calculette

Afin d'aider l'utilisateur dans sa saisie, chaque protocole met à sa disposition un fichier à remplir avec l'ensemble des champs nécessaires à l'import dans la calculette. Cliquer sur le bouton « Format du protocole », en haut de la fenêtre.

|        | †↓ Référe           | ntiels utilisés 📕 Arrêter le processus |
|--------|---------------------|----------------------------------------|
| 3 Résu | iltats 📥 4          | Finalisation                           |
|        |                     | Supprimer le lot de données            |
|        | Format du protocole | Importer un lot de données             |

Une archive « P02.zip » sera alors téléchargée sur le poste de l'utilisateur. Cette archive est composée des fichiers suivants :

- Readme.txt > détaille les précautions à prendre pour la saisie des colonnes

## - formatFlore.csv > fichier d'import

Ouvrir le fichier formatFlore.csv, s'aider de la ligne 1 des intitulés et saisir les relevés dans les différentes colonnes comme ci-dessous. Ne pas oublier de supprimer la ligne 1 et importer son fichier dans le bon encodage pour éviter d'éventuels problèmes à l'import dans la calculette (cf. point 2.5).

<u>Note</u> : la ligne 2 correspond aux noms des champs interprétés par la calculette ; la ligne 1 permet de clarifier leur signification.

| trackingPoint | date       | observation  | organisme | physionomy           | altitude | remarks | cd_nom | abundance |
|---------------|------------|--------------|-----------|----------------------|----------|---------|--------|-----------|
| 1             | 26/06/2020 | Alex Térieur | FMA       | Végétation fontinale |          |         | 80846  | 3         |
| 1             | 26/06/2020 | Alex Térieur | FMA       | Végétation fontinale |          |         | 102845 | 3         |
| 1             | 26/06/2020 | Alex Térieur | FMA       | Alluvions            |          |         | 126298 | 2         |
| 1             | 26/06/2020 | Alex Térieur | FMA       | Alluvions            |          |         | 195004 | +         |
| 1             | 26/06/2020 | Alex Térieur | FMA       | Alluvions            |          |         | 97537  | 4         |
| 1             | 26/06/2020 | Alex Térieur | FMA       | Végétation fontinale |          |         | 80591  | 2         |
| 1             | 26/06/2020 | Alex Térieur | FMA       | Végétation fontinale |          |         | 97537  | 5         |

Cliquer sur le bouton « Importer un lot de données » pour importer les données dans l'interface de la calculette.

| Ĵ↓ Référen          | tiels utilisés 📕 Arrêter le processus |
|---------------------|---------------------------------------|
| 3 Résultats 4       | Finalisation                          |
|                     | Supprimer le lot de données           |
| Format du protocole | Importer un lot de données            |

#### S'il n'y a pas d'erreur, l'utilisateur retrouve bien la saisie dans la calculette :

| 1                 |                          | 2020-06-26 |            | 7                            |                        | Supprimer la sélection          |
|-------------------|--------------------------|------------|------------|------------------------------|------------------------|---------------------------------|
| ▼ Descriptif du p | oint de suivi            |            |            |                              |                        |                                 |
| General Facult    | atif Système             |            |            | Liste des observations       |                        |                                 |
|                   |                          |            |            | Espèce                       | Abondan                | ce                              |
| Identifiant       | 1                        | Date       | 26/06/2020 | Hippocrepis emerus (L.) La   | assen, 1989 3          | Â                               |
| Observateur       | Alex Térieur             | Organisme  | FMΔ        | Aira armoricana F.Albers, 1  | 1979 3                 |                                 |
| Observatedi       | Alex Terredi             | organisme  |            | Agrostis capillaris L., 1753 | 2                      |                                 |
| Physionomie       | FO - Végétation fonti    | nale       | •          | Euphorbia helioscopia L., 1  | 1753 5                 |                                 |
|                   |                          |            |            | Thesium humifusum DC., 1     | 1815 2                 |                                 |
|                   |                          |            |            | Myosurus L., 1753            | +                      |                                 |
|                   |                          |            |            | Aioutor une observation      | Supprimer la célection | V                               |
|                   |                          |            |            | Ajouter une observation      | Supprimer la selection |                                 |
| ▼ Conformité de   | s données                |            |            |                              |                        |                                 |
| Les données s     | sont conformes au protoc | cole       |            |                              | Véri                   | ifier la conformité des données |
|                   |                          |            |            |                              | Exporter le lot de d   | données Paramétrer le calcul    |

Il est alors possible d'exporter les données saisies dans la calculette au format .csv et/ou de passer au calcul des indicateurs Flore (bouton « Paramétrer le calcul »).

# 3.3. Calcul des indicateurs

La calculette propose à l'utilisateur de sélectionner le/les indicateur(s), les années souhaitées ainsi que les relevés à calculer. Une fois la sélection faite, cliquer sur le bouton « Calculer ».

| P02 102         | 106 108 🚺 Si                    | te: Marais Test |               |               |             |               | 1 Référentiels utilisés | Arrêter le processus |
|-----------------|---------------------------------|-----------------|---------------|---------------|-------------|---------------|-------------------------|----------------------|
|                 | 1 Lot de données                | $\rightarrow$   | 2 Indicateurs | $\rightarrow$ | 3 Résultats | $\rightarrow$ | 4 Finalisation          |                      |
| Indicateurs à ( | alculer                         |                 |               |               |             |               |                         |                      |
| ✓ I02           | Indice floristique d'engorger   | nent - Flore    |               |               |             |               |                         |                      |
| <b>√</b> I06    | Indice floristique de fertilité | du sol - Flore  |               |               |             |               |                         |                      |
| V 108           | Indice de qualité floristique   | Flore           |               |               |             |               |                         |                      |
| Années souha    | itées                           |                 |               |               |             |               |                         |                      |
| 2020            |                                 |                 |               |               |             |               |                         |                      |
| Points de suiv  | i retenus                       |                 |               |               |             |               |                         |                      |
| Sélection       |                                 | Nom             |               | Date          |             |               | Nombre d'observat       | ions                 |
|                 | $\checkmark$                    | 1               |               | 2020-06-26    | 5           |               | 7                       |                      |

#### Les 3 indicateurs Flore IO2, IO6 et IO8 sont alors calculés :

|                                                                          | 106 108                                                                          | 8                        | Site : 1                                  | Aarais Test        |                                    |                |               |                            |                               | 1 Référen               | tiels utilisés          | Arrêter le          | processu |
|--------------------------------------------------------------------------|----------------------------------------------------------------------------------|--------------------------|-------------------------------------------|--------------------|------------------------------------|----------------|---------------|----------------------------|-------------------------------|-------------------------|-------------------------|---------------------|----------|
|                                                                          | 1                                                                                | Lot de de                | onnées                                    | $\rightarrow$      | 2 Indicat                          | eurs           | $\rightarrow$ | 3 Résultats                | $\rightarrow$                 |                         | Finalisation            |                     |          |
| Résumé                                                                   |                                                                                  |                          |                                           |                    |                                    |                |               |                            |                               |                         |                         |                     |          |
| Année(s                                                                  | s):2020                                                                          |                          |                                           |                    |                                    |                |               |                            |                               |                         |                         |                     |          |
| • Indicate                                                               | ur(s) : I02 - Indi                                                               | ice florist              | ique d'engorg                             | jement, I06 -      | Indice floristic                   | ue de fertilit | é du sol, I08 | - Indice de quali          | té <mark>floristique</mark> - | Flore                   |                         |                     |          |
| 🖌 Les do                                                                 | nnées sont con                                                                   | formes a                 | u protocole :                             | Flore              |                                    |                |               |                            |                               |                         |                         |                     |          |
| Ci                                                                       |                                                                                  |                          |                                           |                    |                                    |                |               |                            |                               | 7                       |                         |                     |          |
| Annéo                                                                    | 10.2                                                                             |                          |                                           |                    | 106                                |                |               |                            | 10.9                          |                         |                         |                     |          |
| Annee                                                                    | 102                                                                              |                          |                                           |                    | 5.05                               |                |               |                            | 100                           |                         |                         |                     |          |
| 2020                                                                     |                                                                                  |                          |                                           |                    |                                    |                |               |                            |                               |                         |                         |                     |          |
| 2020                                                                     | 4,13                                                                             |                          |                                           |                    | 0,30                               |                |               |                            | 4,23                          |                         |                         |                     |          |
| 2020<br>Valeurs co                                                       | 4,13                                                                             |                          |                                           |                    | 5,35                               |                |               |                            | 4,23                          |                         |                         |                     |          |
| 2020<br>Valeurs co<br>Nom du p                                           | 4,13<br>mplémentaires<br>oint                                                    | 1                        | Année                                     |                    | 5,35                               |                |               | 106                        | 4,23                          | IO                      | 08                      |                     | ^        |
| 2020<br>Valeurs co<br>Nom du p<br>1                                      | 4,13<br>mplémentaires<br>oint                                                    | 1                        | <b>Année</b><br>2020                      |                    | 5,35<br><b>IO2</b><br>4,13         |                |               | <b>106</b><br>5,35         | 4,23                          | 10                      | <b>)8</b><br>.23        |                     | ^        |
| 2020<br>Valeurs co<br>Nom du p<br>1                                      | 4,13<br>mplémentaires<br>oint                                                    | 5                        | <b>Année</b><br>2020                      |                    | 5,55<br><b>IO2</b><br>4,13         |                |               | <b>106</b><br>5,35         | 4,23                          | 10<br>4,                | <b>)8</b><br>.23        |                     | ^        |
| 2020<br>Valeurs co<br>Nom du p<br>1<br>Nombre d                          | 4,13<br>mplémentaires<br>oint<br>observations p                                  | s<br>par valeu           | Année<br>2020<br>ur indicatrice           |                    | 5,55<br><b>102</b><br>4,13         |                |               | <b>106</b><br>5,35         | 4,23                          | 10<br>4,                | <b>18</b><br>.23        |                     | ^        |
| 2020<br>Valeurs co<br>Nom du p<br>1<br>Nombre d<br>Année                 | 4,13<br>mplémentaires<br>oint<br>observations p<br>Nom                           | s<br>par valeu<br>0      | Année<br>2020<br>Ir indicatrice           | 2                  | 5,55<br>102<br>4,13<br>3           | 4              | 5             | 106<br>5,35<br>6           | 4.23                          | 10<br>4,<br>8           | 98<br>.23<br>9          | 10                  | <u></u>  |
| 2020<br>Valeurs co<br>Nom du p<br>1<br>Nombre d<br>Année<br>2020         | 4,13<br>mplémentaires<br>oint<br>observations ;<br>Nom<br>Conservat              | s<br>par valeu<br>O      | Année<br>2020<br>Ir indicatrice<br>1<br>2 | <b>2</b><br>3      | 5,35<br>102<br>4,13<br>3<br>0      | 4              | 50            | 106<br>5,35<br>6<br>0      | 4,23<br>7<br>0                | 10<br>4,<br>8<br>0      | <b>9</b><br>0           | <b>10</b><br>0      | <        |
| 2020<br>Valeurs co<br>Nom du p<br>1<br>Nombre d<br>Année<br>2020<br>2020 | 4,13<br>mplémentaires<br>oint<br>observations p<br>Nom<br>Conservat<br>Nutriment | s<br>par valeu<br>0<br>0 | Année<br>2020<br>Ir indicatrice<br>2<br>0 | <b>2</b><br>3<br>0 | 5,35<br>102<br>4,13<br>3<br>0<br>2 | 4 0 1          | 5<br>0<br>0   | 106<br>5,35<br>6<br>0<br>0 | 4,23<br>7<br>0<br>1           | 10<br>4.<br>8<br>0<br>0 | 98<br>23<br>9<br>0<br>0 | <b>10</b><br>0<br>0 | ^        |

<u>Note</u> : L'indicateur I08 n'a pas été retenu dans la BAO LigérO. Si vous souhaitez tout de même l'utiliser, son objectif, mode de calcul et aide à l'interprétation sont expliqués dans la BAO RhoMéO, sur <u>http://rhomeo-bao.fr/?q=indicateurs</u>.

Le clic sur le bouton « Finaliser » permet de finaliser le traitement de ces relevés Flore. L'utilisateur peut :

- ajouter les résultats obtenus au tableau de bord général de la calculette
- exporter les résultats obtenus sur son poste de travail

 publier les résultats obtenus sur le serveur LigérO afin de contribuer à la formation d'un réseau d'observation de l'état des zones humides.

| P02 I02 I06 I08 🔀          | Site : Marais Test       |                       |                   |                        | 1↓ Référen     | ntiels utilisés       |
|----------------------------|--------------------------|-----------------------|-------------------|------------------------|----------------|-----------------------|
| <b>1</b> Lot de dor        | nnées                    | 2 Indicateurs         | $\rightarrow$     | 3 Résultats            | $\rightarrow$  | <b>4</b> Finalisation |
|                            |                          |                       |                   |                        |                |                       |
| Ajouter au tableau de bord | Ajouter les résultats au | u tableau de bord     |                   |                        |                |                       |
| Exporter les résultats     | Exporter l'ensemble de   | es données du protoc  | ole sur votre pos | ste de travail (dossie | er compressé). |                       |
| Publier résultats          | Publier l'ensemble des   | s données du protocol | e sur le serveur  | LigérO (dossier com    | ipressé).      |                       |
|                            |                          |                       |                   |                        |                |                       |

#### a) Ajout des résultats au tableau de bord

Cliquer sur « Ajouter au tableau de bord ». En revenant au tableau de bord, celui-ci sera mis à jour :

| SITE Mar  | ais Test |      | •   | <b>0</b> N | ouveau site | Impo | rter un site | Inspire |    |
|-----------|----------|------|-----|------------|-------------|------|--------------|---------|----|
| PROTOCOL  | ES P01   | P02  | P03 | PO         | 6 PC        | )7   |              |         |    |
| TABLEAU D | E BORD   |      |     |            |             |      |              |         |    |
| Année     | I01      | I02  | 103 | 104        | 105         | 106  | 107          | 108     | IC |
| 2020      |          | 4,13 |     |            |             | 5,35 |              | 4,2     | 3  |

<u>Note</u> : il est possible d'afficher un graphique d'évolution des valeurs de chaque indicateur par années. Pour ce faire, il faut sélectionner les cellules du tableau que l'on veut afficher sur le graphique, puis faire un clic droit pour afficher un menu. Dans l'exemple ci-dessous, on veut afficher conjointement les indicateurs IO2 et IO6 pour les 3 années sur lesquels nous possédons des résultats :

| TABLEAU DE DU | /1.12 |      |       |     |          |                |
|---------------|-------|------|-------|-----|----------|----------------|
| Année         | 101   | 102  | 103   | 105 | 106 10   | 08             |
| 2010          |       | 7,29 | - See |     | 2,44 💑   | 23,91 🔏        |
| 2011          |       | 7,10 | - See |     | 3,27 💑   | 19,63 🖁        |
| 2012          |       |      |       |     |          |                |
| 2014          |       | 6,61 | - C   |     | 2 73 2   | 23.03          |
| 2015          |       |      |       |     | WGraphiq | ue d'évolution |

Il suffit ensuite de choisir l'option « Graphique d'évolution », ce qui ouvre une fenêtre comme présenté ci-dessous. Il est préférable de représenter l'évolution des valeurs indicatrices sous forme de nuages de points, car à la différence de courbes ce mode de représentation n'extrapole pas les évolutions entre deux valeurs calculées.

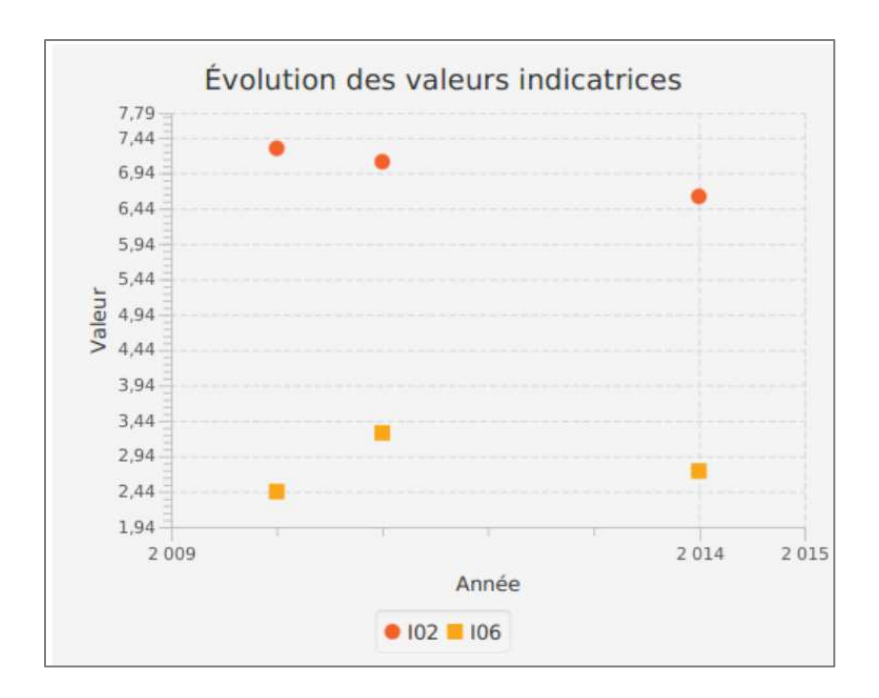

#### b) Export des résultats sur son poste de travail

Cliquer sur « Exporter les résultats ».

Une archive nommée selon le modèle « *Structure\_NomSite\_Protocole\_Date.zip* » est enregistrée sur votre poste. Cette archive comprend notamment les relevés saisis ou importés, les métadonnées Inspire ainsi que les résultats des indicateurs calculés.

Exporter les résultats

#### c) Publication des résultats

Cliquer sur « Publier résultats ».

Publier résultats

Une barre de progression s'affiche alors en haut, à droite de l'outil. Lorsque la barre se stoppe, les résultats ont été publiés. En cas d'erreur, un message d'erreur s'affiche.

Publication de résultats 📃 🖉 📃

Les fichiers s'enregistrent alors sur le serveur du projet. Les administrateurs sont également notifiés par mail de la présence d'un nouveau dépôt.

| Site distant : /depot2018/79/4ccbdbb0abdd69e4b8f7e8f6652145c41a25e89d/P02/37f12781-90a3-4ad4-8d0e-54622e55c272 |                   |           |                       |           |          |  |  |
|----------------------------------------------------------------------------------------------------|-------------------|-----------|-----------------------|-----------|----------|--|--|
| <ul> <li>□-↓ 79</li> <li>□-↓ 4ccbdbb0abdd69e4b8f7e8f6652145c41a25e89d</li> <li>□-↓ P02</li> </ul>              |                   |           |                       |           |          |  |  |
| Nom de fichier 🔺                                                                                               | Taille de fichier | Type de   | Dernière modification | Droits d' | Propriét |  |  |
| 1.                                                                                                    |                   |           |                       |           |          |  |  |
| additionalResults.csv                                                                                          | 72                | Fichier C | 15/09/2020 11:48:24   | 0644      | 33 33    |  |  |
| inspire.csv                                                                                                    | 2 192             | Fichier C | 15/09/2020 11:48:24   | 0644      | 33 33    |  |  |
| < metadata.json                                                                                                | 249               | Fichier J | 15/09/2020 11:48:25   | 0644      | 33 33    |  |  |
| P02_Saisie_k0shuA1Mr1XEM                                                                                       | 804               | Fichier C | 15/09/2020 11:48:26   | 0644      | 33 33    |  |  |
| results.csv                                                                                                    | 96                | Fichier C | 15/09/2020 11:48:27   | 0644      | 33 33    |  |  |
| speciesPerIndicatorValue.csv                                                                                   | 147               | Fichier C | 15/09/2020 11:48:27   | 0644      | 33 33    |  |  |

# 4 – Options de la calculette

Les options de la calculette sont accessibles via le bouton = en haut, à droite de l'écran.

#### a) Le menu « Configuration »

Le premier onglet de la fenêtre de configuration (« Préférences FTP ») permet de changer les informations de connexion par défaut, permettant le téléchargement des référentiels et la publication de données sur le serveur du projet.

Le champ *Répertoire de travail* sera le seul champ à modifier, au fur et à mesure des années.

Le bouton « Tester » la connexion permet de tester la connexion au serveur avant de tenter d'y publier le résultat de calculs d'indicateurs.

| Configuration                                                                                                    |                                                                                                    |  |  |  |  |  |  |
|----------------------------------------------------------------------------------------------------|----------------------------------------------------------------------------------------------------|--|--|--|--|--|--|
| Configuration FTP ×                                                                                                    | Préférences réseau Préférences CSV Préferences INSPIRE                                                                                                    |  |  |  |  |  |  |
| FTP:       Calculette         En cas de modification du nom du serveur et/ou du répertoire d'accès aux référentiels et de dépôt, vous pouvez modifier les informations de connexion ci-dessous : |                                                                                                    |  |  |  |  |  |  |
| URL                                                                                                    | donnees.ligero-zh.org                                                                                                    |  |  |  |  |  |  |
| Port                                                                                                    | 21                                                                                                    |  |  |  |  |  |  |
| Répertoire de travail                                                                                                    | depot2018                                                                                                    |  |  |  |  |  |  |
| NB : le répertoire ci-dessus c<br>Le nom du dossier doit être :<br>Exemole : les données de la d                                                                                                 | orrespond aux données de la campagne de l'année en cours.<br>depotXXX où XXXX correspond à l'année en cours.<br>campagne 2018 seront à déposer dans le répertoire "depot2018". |  |  |  |  |  |  |
|                                                                                                    | Tester la connexion Réinitialiser                                                                                                    |  |  |  |  |  |  |

Le quatrième onglet « Préférences INSPIRE » permet de mettre à jour les métadonnées générales associées à la calculette.

| Configuration ETP  | Dréférences réseau | Dréférences CSV | Dréferences INISDIRE |
|--------------------|--------------------|-----------------|----------------------|
| Conliguration FTP  | Preferences reseau | Preferences CSV | Preferences INSPIRE  |
| Contact Métadonn   | ées                |                 |                      |
| Organisme          |                    | FMA             |                      |
| Adresse            |                    | Quai a          | ux Vivres            |
| Code Postal        |                    | 17300           |                      |
| Ville              |                    | Roche           | fort-sur-Mer         |
| e-mail             |                    | calcule         | ette@forum-marais    |
| Contact Ressources | 5                  |                 |                      |
| Organisme          |                    | FMA             |                      |
| Adresse            |                    | Quai a          | ux Vivres            |
| Code Postal        |                    | 17300           |                      |
| Ville              |                    | Roche           | fort-sur-Mer         |
| e-mail             |                    | calcule         | ette@forum-marais    |
| Rôle               |                    | Auteu           | · · ·                |

Les deuxièmes et troisièmes onglets n'ont pas vocation à être paramétrés.

#### b) Le menu « Références »

Ce menu permet de télécharger l'ensemble des modèles de fichier pour les protocoles utilisés par le projet LigérO.

#### c) Le menu « MAJ »

Ce menu permet de visualiser la liste des versions successives de la calculette et d'indiquer le lien à utiliser pour télécharger une version mise à jour de l'outil.

#### d) <u>Le menu « A propos »</u>

Ce menu présente différentes informations sur le contexte de la mise en place de la calculette LigérO.

# 5 – Principales erreurs rencontrées

# 5.1. Problème de téléchargement des référentiels

Les téléchargements des référentiels (ainsi que le dépôt des données sur le serveur LigérO) ne peuvent fonctionner dès lors qu'il n'existe pas de blocages engendrés par l'anti-virus de l'ordinateur ou du réseau de la structure de l'utilisateur.

Lorsque le problème survient, aucun référentiel n'est présent depuis le bouton « Référentiels utilisés »

| Versions disponibles | Installées           | Sélectionnées |
|----------------------|----------------------|---------------|
|                      | Aucun contenu dans l | a table       |
|                      |                      |               |

2 possibilités existent alors :

- voir au cas par cas avec le service informatique de sa structure
- télécharger les référentiels sur <u>https://ressources.ligero-zh.org/referentiels</u> et les déposer dans le répertoire C:\Users\nomUtilisateur\.ligero\referentiels (où nomUtilisateur correspond au nom de la session de l'utilisateur)

# 5.2. Erreurs d'import dans la calculette liée à l'encodage

| Δfin ( | l'éviter | les erreurs | d'encodage | (cf canture  | d'écran | suivante) | effectuer | la saisie | comme | suit · |
|--------|----------|-------------|------------|--------------|---------|-----------|-----------|-----------|-------|--------|
|        |          |             | a cheodage | (ci. cupture | u cerun | survance, | circetuer | iu suisie | comme | Juit . |
|        |          |             |            |              |         |           |           |           |       |        |

| organisme       | physionomy      | remarks |
|-----------------|-----------------|---------|
| : Cen Bourgogne | Grèves exondées | A EX    |
| : Cen Bourgogne | Grèves exondées | h EX    |
| : Cen Bourgogne | Grèves exondées | h EX    |
| : Cen Bourgogne | Grèves exondées | h EX    |
| : Cen Bourgogne | Grèves exondées | h EX    |

- Télécharger le zip POx.zip (où 0x correspond au numéro du protocole)
- Décompresser le zip P0x.zip
- Ouvrir le fichier CSV d'import formatProtocole.csv (où « Protocole » correspond au nom du protocole utilisé)
- Saisir l'ensemble des colonnes conformément aux préconisations décrites dans le ReadMe associé
- Enregistrer la saisie effectuée
  - Si l'utilisateur dispose d'une version d'Excel datant d'au moins 2018 : sauvegarder le fichier en format CSV, type « CSV UTF-8 »

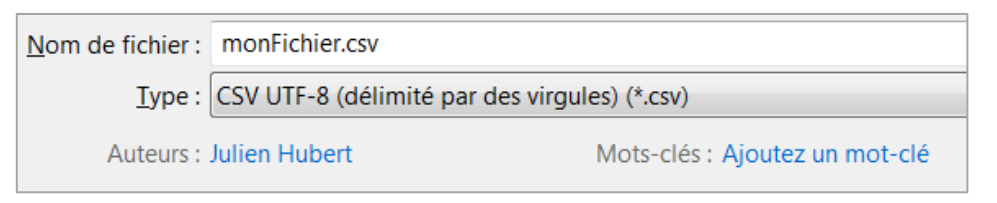

• Si l'utilisateur ne dispose pas d'une version d'Excel d'au moins 2018 :

Copier-coller la saisie réalisée sur Excel sur LibreOffice (Ctrl C – Ctrl V)

|   | А        | В      | С      | D      | E          | F                                                                   |
|---|----------|--------|--------|--------|------------|---------------------------------------------------------------------|
| 1 | behavior | cd_nom | coordx | coordy | date       | habitat                                                             |
| 2 | 1        | 530543 |        |        | 03/01/2019 | Zones des sources et suintements - Sources d'altitude bien exposées |
| 3 | 3        | 65415  |        |        | 03/01/2019 | Zones des sources et suintements - Sources d'altitude bien exposées |
| 4 | 8        | 65204  |        |        | 03/01/2019 | Zones des sources et suintements - Sources d'altitude bien exposées |
| 5 | 5        | 530667 |        |        | 03/01/2019 | Zones des sources et suintements - Sources d'altitude bien exposées |
| _ |          |        |        |        |            |                                                                     |

| Α        | В      | С      | D      | E          | F                                                                   |
|----------|--------|--------|--------|------------|---------------------------------------------------------------------|
| behavior | cd_nom | coordx | coordy | date       | habitat                                                             |
| 1        | 530543 |        |        | 03/01/2019 | Zones des sources et suintements - Sources d'altitude bien exposées |
| 3        | 65415  |        |        | 03/01/2019 | Zones des sources et suintements - Sources d'altitude bien exposées |
| 8        | 65204  |        |        | 03/01/2019 | Zones des sources et suintements - Sources d'altitude bien exposées |
| 5        | 530667 |        |        | 03/01/2019 | Zones des sources et suintements - Sources d'altitude bien exposées |

Enregistrer le fichier sous, depuis LibreOffice, en un format CSV...

| Nom du fichier : | monFichier.csv           |
|------------------|--------------------------|
| Type :           | Texte CSV (.csv) (*.csv) |
|                  |                          |

#### ... jeu de caractères « Unicode (UTF-8) »

| Export de fichiers texte       | ×                                           |
|--------------------------------|---------------------------------------------|
| Options de champ               |                                             |
| Jeu de caractères :            | Unicode (UTF-8)                             |
| <u>S</u> éparateur de champ :  | ,                                           |
| Séparateur de <u>t</u> exte :  | " <b>*</b>                                  |
| Enregistrer le contenu         | l de la cellule comme affiché               |
| Enregistrer les <u>f</u> ormul | es de cellule au lieu des valeurs calculées |
| Mettre entre guilleme          | ts toutes les cellules de texte             |
| 🗌 Largeur de colonne fi        | xe                                          |
| Aide                           | OK Annuler                                  |

# 5.3. Erreurs d'import : aucune donnée importée

Les données ne pourront être importées **si l'utilisateur ne supprime pas la ligne 1 du fichier**. Pour rappel, cette ligne 1 permet à l'utilisateur de mieux comprendre les intitulés de champs de la ligne 2 du fichier (ces champs seront ceux qui seront nécessaires à l'utilisation de la calculette). La ligne 2 ne devra en aucun cas être supprimée.

|   | A             | В    | С           | D         | E           | F        |     |
|---|---------------|------|-------------|-----------|-------------|----------|-----|
| 1 | Identifiant   | Date | Observateur | Organisme | Physionomie | Altitude | Coc |
| 2 | trackingPoint | date | observation | organisme | physionomy  | altitude | соо |

# 5.4. Cas d'un doublon de données sur une même station d'échantillonnage

Dans le cas d'un doublon de données sur une même station d'échantillonnage, il est conseillé de saisir ou d'importer dans la calculette la donnée la plus dominante des deux.

<u>Exemple 1</u> : Sur une placette, *Fraxinus excelsior* est présent en strate arbustive et en state herbacée. Il faut retenir celui qui a le coefficient d'abondance le plus élevé.

<u>Exemple 2</u> : En pédologie, pour un horizon limono-argileux, c'est la donnée *limon* qui doit être intégrée dans la calculette.

# 5.5. Problème de création de zip au moment de l'export

Les exports des résultats ne fonctionnent pas lorsque l'utilisateur clique sur le bouton « Exporter le lot de données »

| Exporter | le | lot | de | données |  |
|----------|----|-----|----|---------|--|
|          |    |     |    |         |  |

Le comportement observé est la création de fichiers temporaires (extension .tmp) mais pas de fichier .zip exploitable. Le message d'erreur suivant est retourné :

| Details de l'exception                                                                                                    |           |        | ×      |
|----------------------------------------------------------------------------------------------------|-----------|--------|--------|
| C\Users\brigitte\Documents\Observatoires_ZH\LigerO\SitesLigerO\41_Beaumont\zipfstmp805371824732129373.tmp -> C\Users\brigitte\Documents\Observatoires_ZH\LigerO\SitesLigerO\41_Beaumont\CenCVL_EtangBeaumont                                                                                                    | t_P02_202 | 1JUNE2 | 21.zip |
| La pile d'exécution de l'exception était :                                                                                                    |           |        |        |
| java.nio.file.AccessDeniedException: C:\User\brighte\Documents\Observatoires_ZHLigerO\SitesLigerO\41_Beaumont\zipfstmp805371824732129373.tmp -><br>C:\UsersIbrighte\Documents\Observatoires_ZHUigerO\SitesLigerO\41_Beaumont\cPC_2021JUNE21.zip<br>at sun.nio.fs:WindowsException.trashterOIOKception(WindowsException;java83)<br>at sun.nio.fs:WindowsException.rethrowAdIOException(WindowsException;java97) |           |        | (      |
| at sunnions.Windowshiels.copy.move(Windowshiels.copy.gava:35/)<br>at sunnions.Kindowshiels.gstemProvider.unev(WindowsFileSystemProvider.java:287)<br>at java.nio.file.Files.move(Files.java:1395)<br>at com.sunnio.zipfs.ZipFileSystem.java:(ZipFileSystem.java:1304)<br>at com.sunnio.zipfs.ZipFileSystem.java:(ZipFileSystem.java:1304)                                                                      |           |        | U      |
| at fr.cenra.rhomeo.fx.FXFinalizationPane.lambda5exportResults0(FXFinalizationPane.java:156)                                                                                                    |           |        | ~      |
| 🛞 Masquer les détails                                                                                                    |           | OK     |        |

La solution est de changer l'extension du fichier en modifiant l'extension du fichier de .tmp à .zip. La décompression de l'archive peut alors se faire et les fichiers contenus dans l'archive deviennent alors exploitables.

#### 5.6. Problème à l'import : toutes les données sont doublonnées

Quand cela arrive, il faut vérifier si le fichier CSV importé est correctement formaté. Pour cela, ouvrir le fichier avec un éditeur de texte (bloc note ou Notepad++ par exemple).

| <pre>"trackingPoint"; "date"; "observation"; "organisme"; "habitatAmp"; "coordx"</pre> |
|----------------------------------------------------------------------------------------|
| "M4";"26705/2020";"Francois HERGOTT";"CEN-CVL";11;;;;;;444431;4                        |
| "M4";"12/03/2020";"Francois HERGOTT";"CEN-CVL";11;;;;;;310;1                           |
| "M25";"26/05/2020";"Francois HERGOTT";"CEN-CVL";11;;;;;;281;10                         |
| "M25";"26/05/2020";"Francois HERGOTT";"CEN-CVL";11;;;;;;444440;10                      |
| "M6";"05/03/2020";"Francois HERGOTT";"CEN-CVL";11;;;;;;310;1                           |
| "M24";"26/05/2020";"Francois HERGOTT";"CEN-CVL";11;;;;;;444440;2                       |
| "M24";"12/03/2020";"Francois HERGOTT";"CEN-CVL";11;;;;;;310;1                          |
| ["M26";"12/03/2020";"Francois HERGOTT";"CEN-CVL";"10a";;;;;;310;2                      |

On remarque la présence de guillemets autour de chaque nom de colonne et chaque valeur. Or, normalement, il ne doit pas en avoir.

Pour régler ce problème, il faut reformater le fichier :

- soit en l'ouvrant avec Excel et en le réenregistrant en format CSV, type « CSV UTF-8 »
- soit en l'ouvrant avec LibreOffice puis en le réenregistrant au format CSV en jeu de caractères
   « Unicode (UTF-8) »

En important le fichier dans la calculette, il n'y a ainsi plus de doublons :

| Création du lot de données |            |                       |
|----------------------------|------------|-----------------------|
| Liste des points de suivi  |            |                       |
| Nom                        | Date       | Nombre d'observations |
| M25                        | 2020-05-26 | 2                     |
| M26                        | 2020-03-12 | 1                     |
| M4                         | 2020-05-26 | 1                     |
| M4                         | 2020-03-12 | 1                     |
| M6                         | 2020-03-05 | 1                     |
| M24                        | 2020-05-26 | 1                     |
| 4474                       | 11 10 000  | *                     |